# CIVIS

## Servizio di presentazione documenti per il controllo formale

## Art. 36 ter D.P.R. 600/73

Roma, 18 dicembre 2014

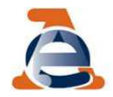

### Invio della documentazione tramite il canale CIVIS

Il contribuente abilitato ai servizi telematici (o l'intermediario) può, a seguito della ricezione della comunicazione per il controllo formale, inviare la documentazione richiesta accedendo al canale CIVIS.

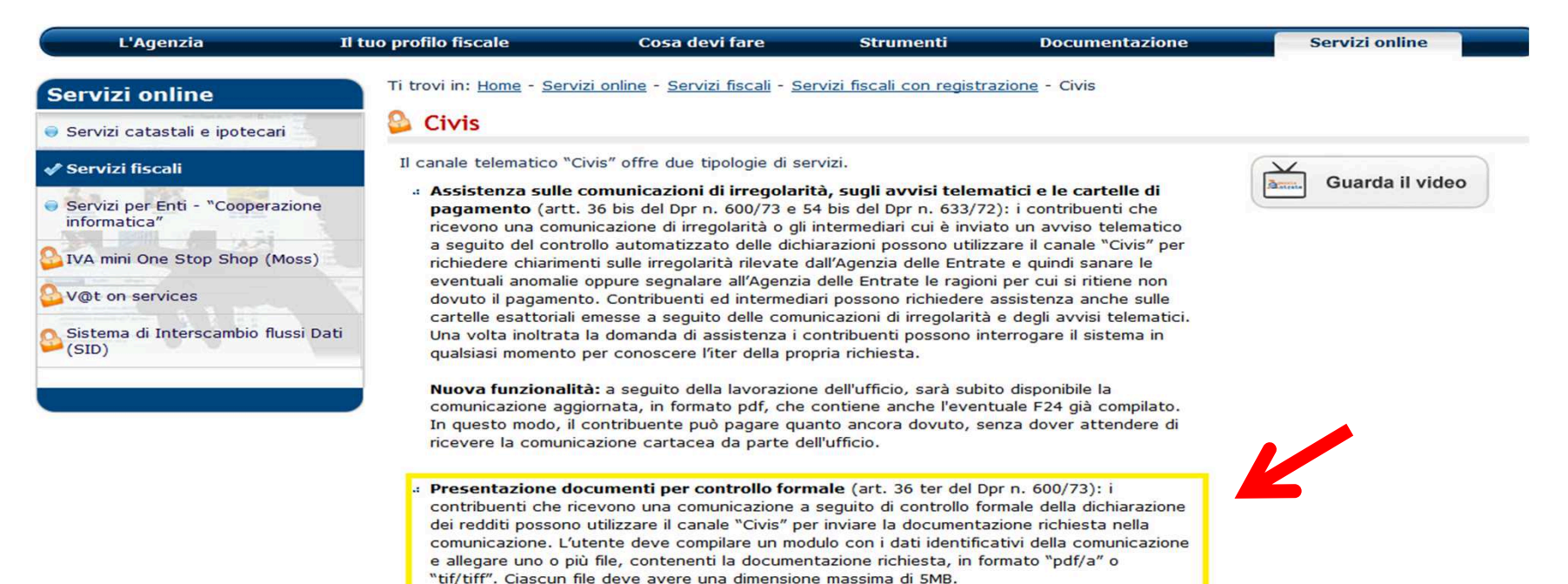

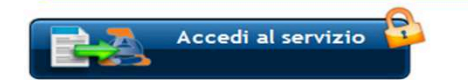

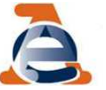

### Dettaglio delle fasi di invio della documentazione

L'utente seleziona la voce *Presentazione documenti per controllo formale* della dichiarazione e clicca su *Invio documentazione.* 

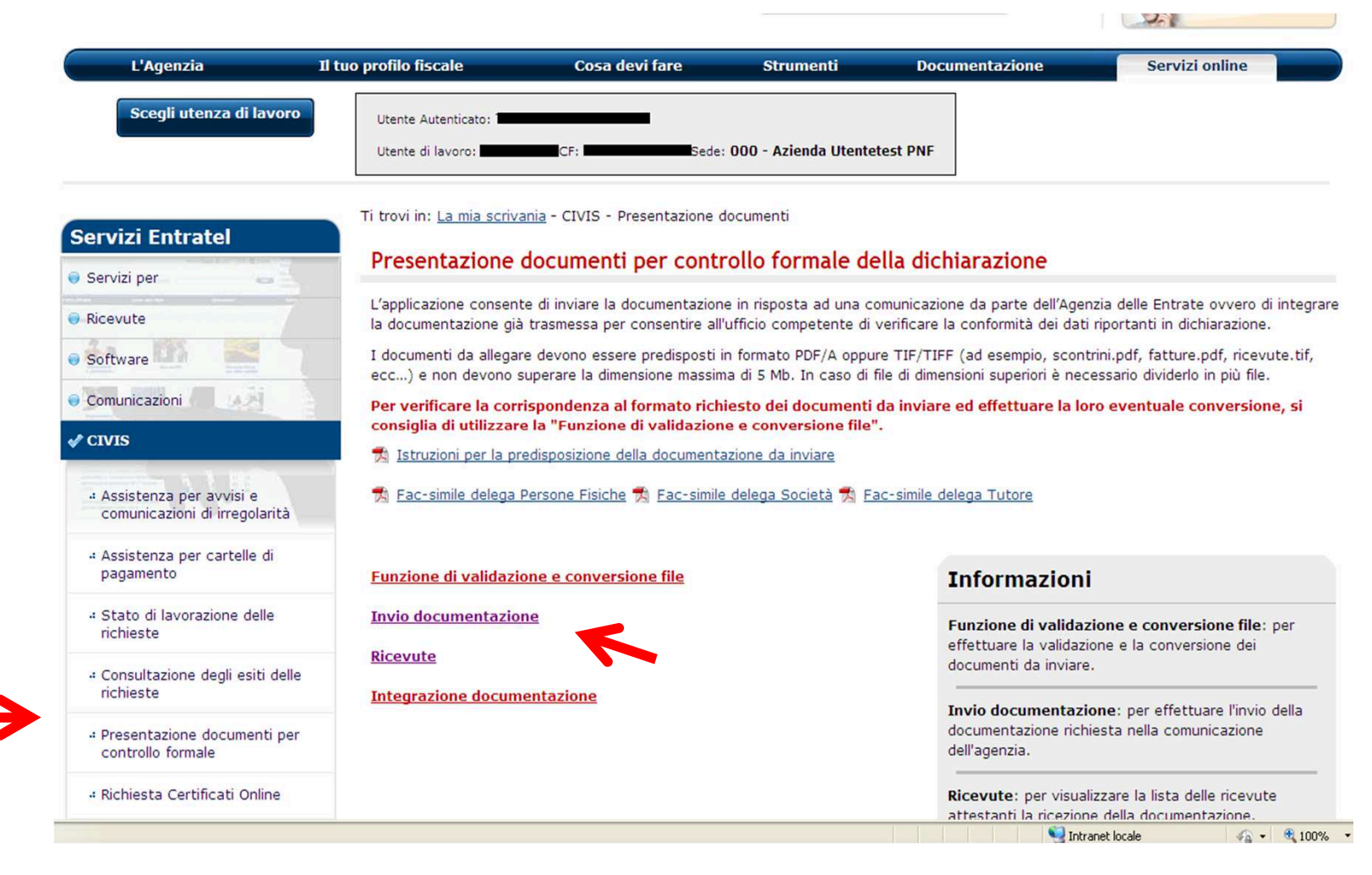

3

### **Invio documentazione**

... inserisce il codice fiscale e l'identificativo di controllo riportato in alto a sinistra nella lettera

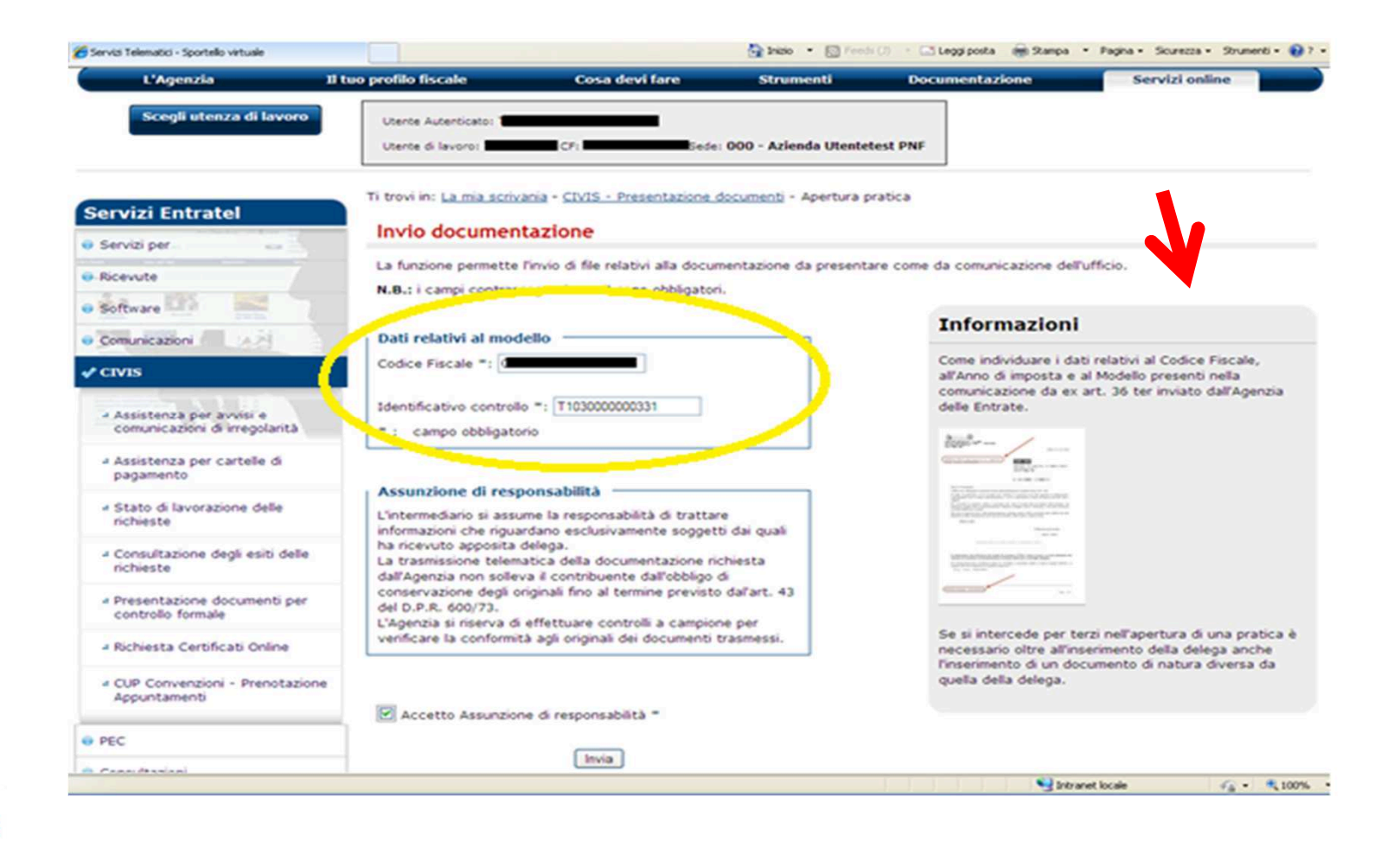

4

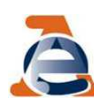

### È importante sapere che....

agli intermediari delegati ad operare per conto del contribuente è richiesto l'invio della delega.

Possono a tal fine essere utilizzati i *fac-simile* messi a disposizione.

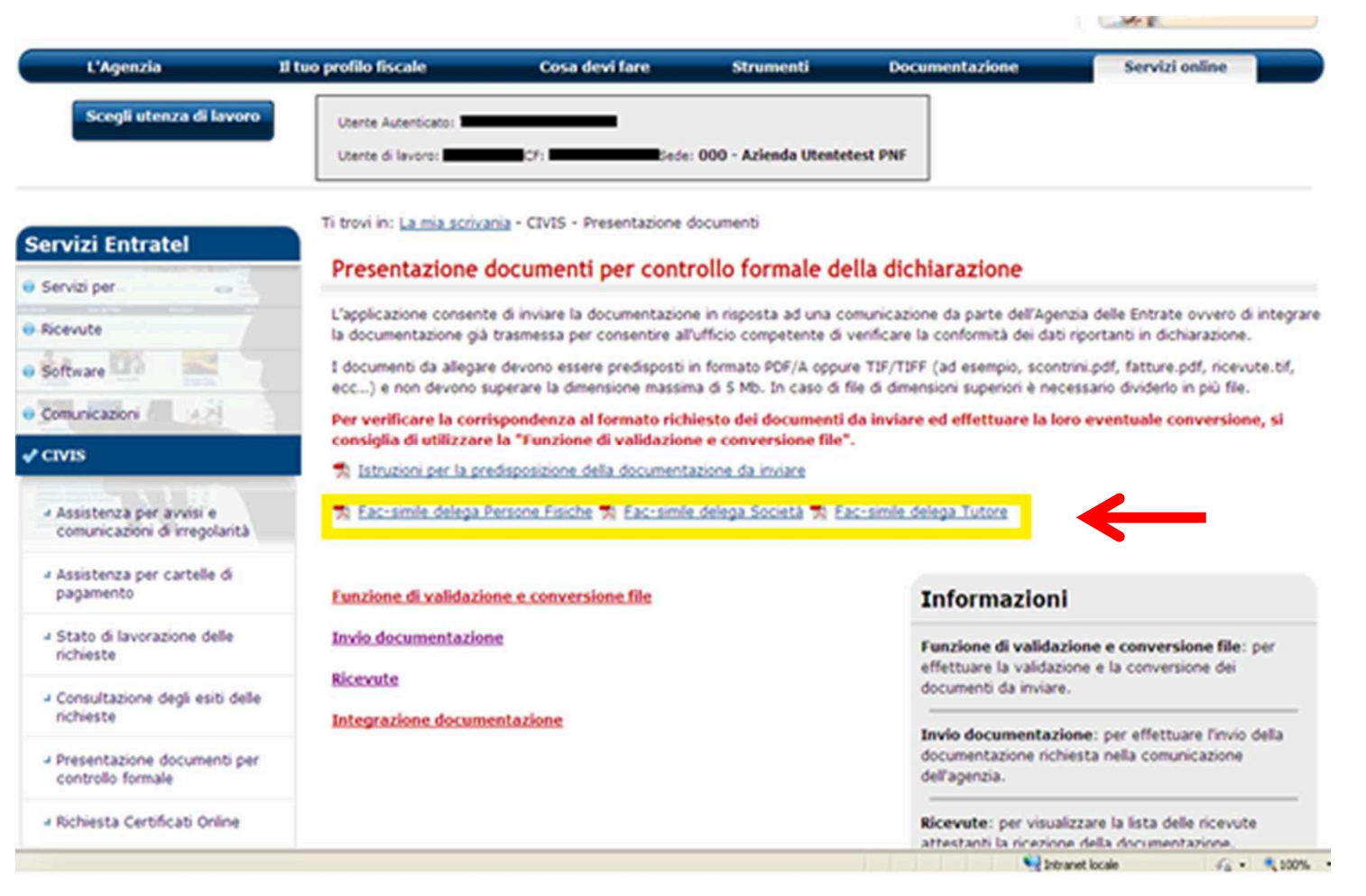

ê

#### ... e che l'intermediario accetta l'assunzione di responsabilità quando clicca sull'apposito *flag* (obbligatorio)

| Scegli utenza di lavoro                                    | Utente di lavoro: Theoson CF: CCCCCCCCCCCCCCCCCCCCCCCCCCCCCCCCCC                                                                                         | est PNF                                                                                                    |
|------------------------------------------------------------|----------------------------------------------------------------------------------------------------|----------------------------------------------------------------------------------------------------|
| ervizi Entratel                                            | Ti trovi in: <u>La mia scrivania</u> - <u>CIVIS - Presentazione documenti</u> - Apertura pra                                                             | atica                                                                                                    |
| Servizi per                                                | La funzione permette l'invio di file relativi alla documentazione da presentar<br><b>N.B.:</b> i campi contrassegnati con * sono obbligatori.            | re come da comunicazione dell'ufficio.                                                                                                    |
| Comunicazioni                                              | Dati relativi al modello                                                                                                    | Informazioni                                                                                                    |
| CIVIS                                                      | Codice Fiscale *: T103000000331                                                                                                    | Come individuare i dati relativi al Codice Fiscale,<br>all'Anno di imposta e al Modello presenti nella<br>comunicazione da ex art. 36 ter inviato dall'Agenzia<br>delle Entrate.                                                                                                    |
| comunicazioni di irregolaria<br>Assistenza per cartelle di | * : campo obbligatorio                                                                                                    |                                                                                                    |
| Stato di lavorazione delle<br>richieste                    | Assunzione di responsabilità<br>L'intermediario si assume la responsabilità di trattare<br>informazioni che riguardano esclusivamente soggetti dai quali | E 4 1941 1941<br>Harrison Constraints (1944)<br>Harrison Constraints (1944)<br>H |
| Consultazione degli esia delle<br>richieste                | ha ricevuto apposita delega.<br>La trasmissione telematica della documentazione richiesta<br>dall'Agenzia non solleva il contribuente dall'obbligo di    |                                                                                                    |
| Presentazione documenti per<br>controllo formale           | del D.P.R. 600/73.<br>L'Agenzia si riserva di effettuare controlli a campione per                                                                        |                                                                                                    |
| Richiesta Certificati Orline                               | verificare la conformità agli originali dei documenti trasmessi.                                                                                         | Se si intercede per terzi nell'apertura di una pratica è<br>necessario oltre all'inserimento della delega anche<br>l'inserimento di un decumento di natura di                                                                                                    |
| CUP Convenzioni - Prenotazione<br>Appuntamenti             | 🗵 Accetto Assunzione di responsabilità *                                                                                                    | quella della delega.                                                                                                    |
| EC                                                         | Invia                                                                                                    |                                                                                                    |
| Concultazioni                                              | IIIVia                                                                                                    |                                                                                                    |

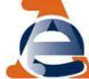

... la pagina successiva propone alcune importanti informazioni (se precedentemente fornite) quali: <u>l'indirizzo e-mail</u> e il recapito telefonico. Inoltre, consente l'acquisizione del primo *file* e la sua descrizione.

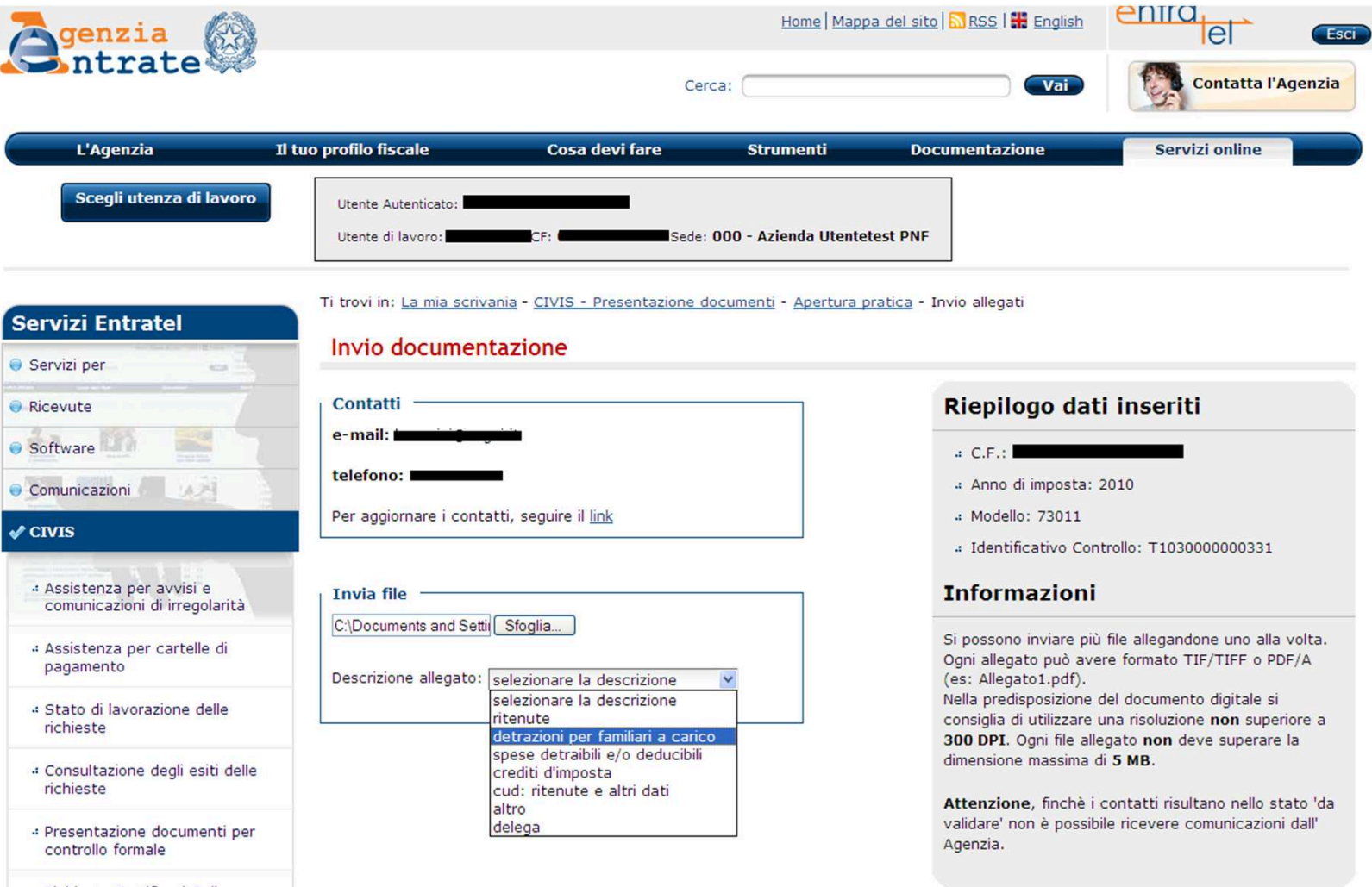

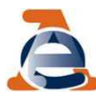

## Dopo aver acquisito un *file*, è possibile concludere l'invio oppure inserire ulteriori allegati prima di concludere l'invio.

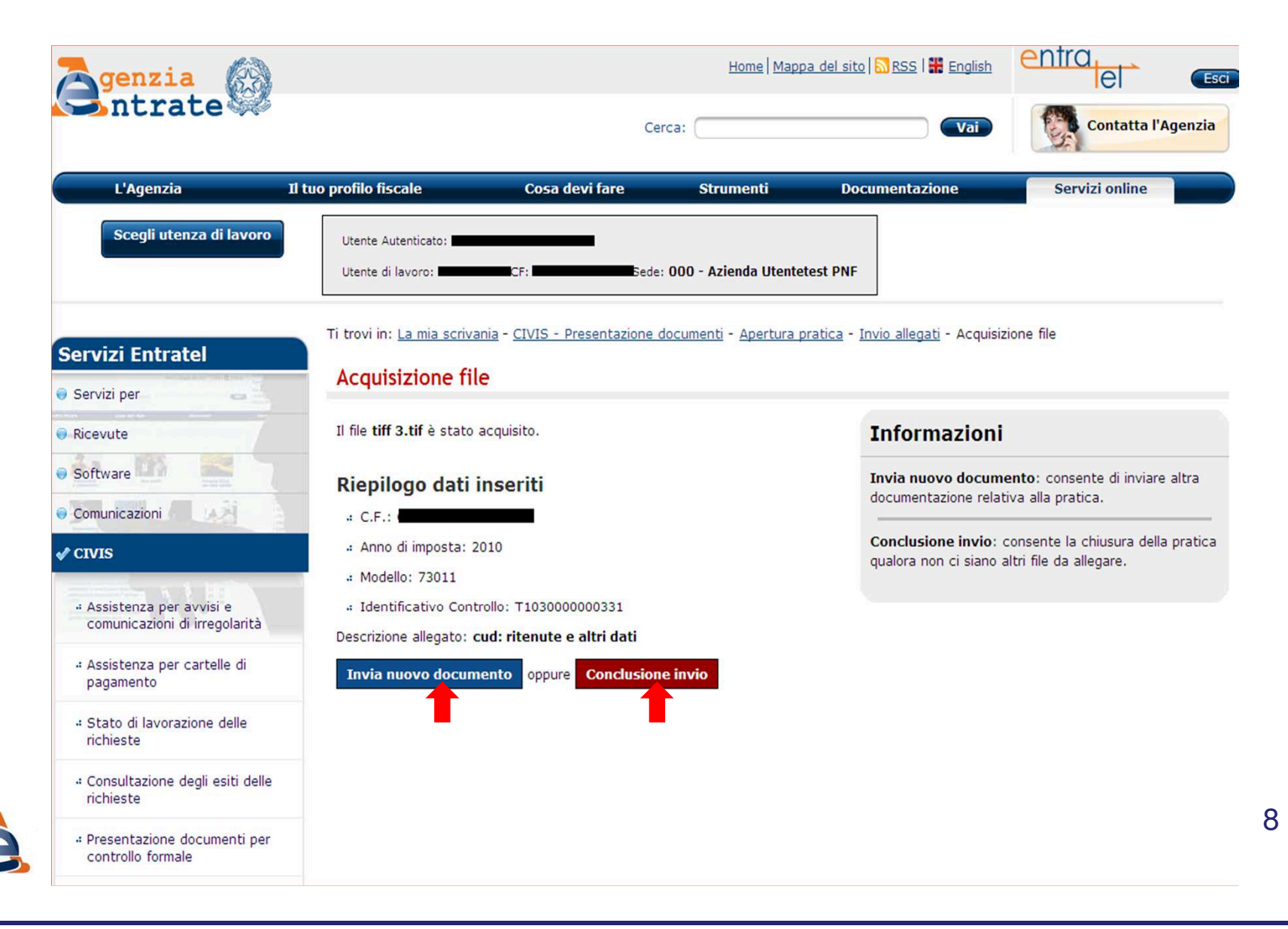

#### A invio ultimato, il sistema rilascia un numero di protocollo con l'informazione relativa alla Direzione Provinciale che ha acquisito la documentazione

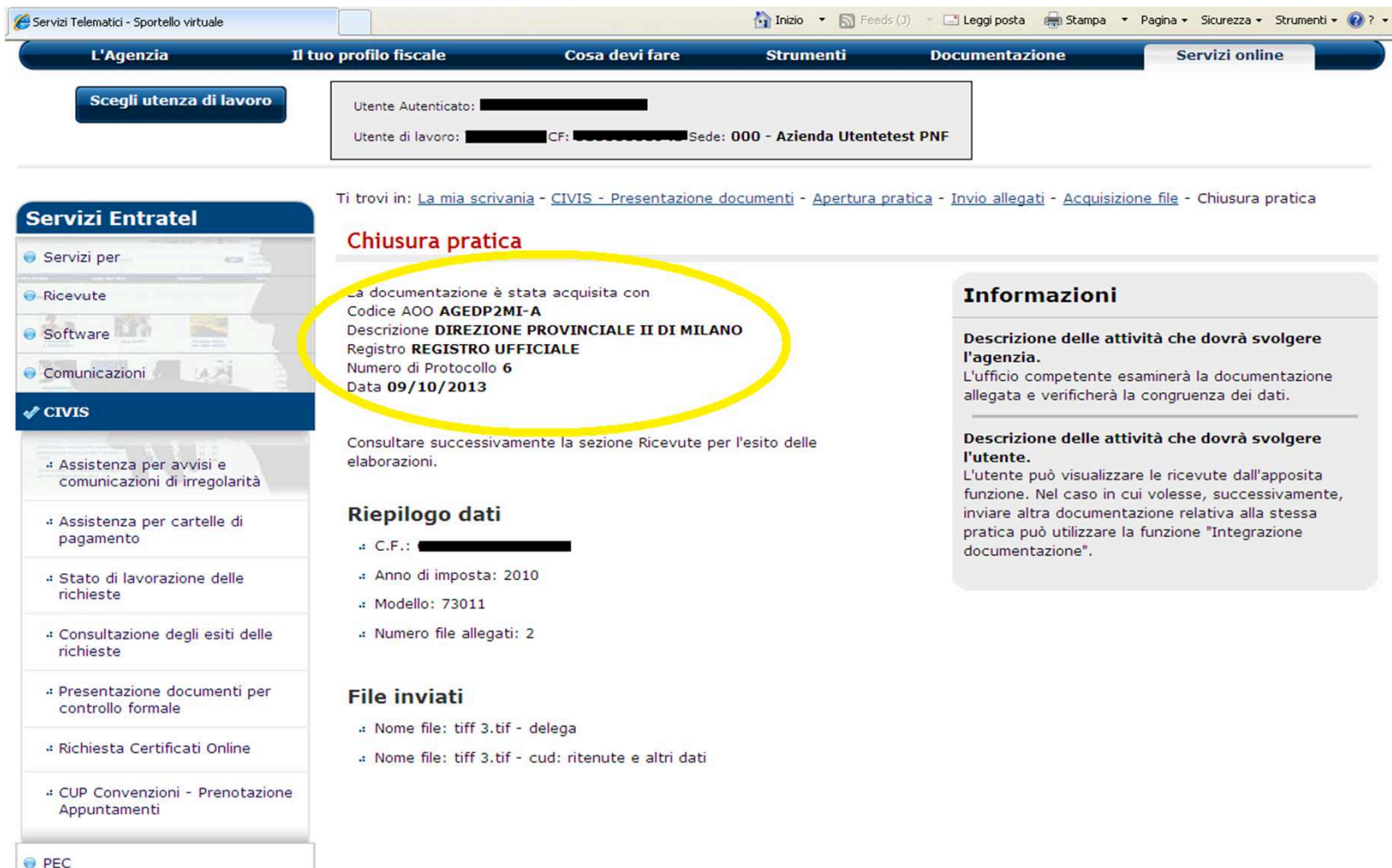

Per verificare l'invio, l'utente deve accedere alla sezione delle ricevute, selezionando il *link Ricevute* presente nel menù della pagina iniziale, e inserisce codice fiscale e identificativo di controllo.

![](_page_9_Picture_1.jpeg)

10

In caso di più invii che si riferiscono alla medesima comunicazione, il sistema visualizza tutte le ricevute relative agli invii effettuati e, per ciascun invio comunica l'esito dei controlli sul formato dei *file* inviati.

![](_page_10_Picture_1.jpeg)

![](_page_10_Picture_2.jpeg)

#### Per ciascun invio, viene fornito il riepilogo dei documenti acquisiti con l'indicazione di eventuali motivi di scarto

| DATA: 15092013                                                                                                    |                                                                                                    |
|----------------------------------------------------------------------------------------------------|----------------------------------------------------------------------------------------------------|
| L'ufficio DP II MILANO - UFFICIO TERRITORIALE DI RHO della DIREZIONE PROVINCIALE II DI MILANO relativamente ai documenti ricevuti e<br>protocoliati con n. 1 del REGISTRO UFFICIALE, dopo le verifiche effettuate, dichiara di aver accettato TUTTi i documenti inviati, secondo il prospetto<br>sotto riportato. Numero Protocollo: 1 Data Protocollo: 10/09/2013 Mittente: Directo interessato: | In questo caso i file sono conformi e, pertanto, <i>accettati</i> .                                                                                                    |
| atro Articolo 20.pdf Articolo 20.pdf Articolo 20.pdf Articolo 20.pdf Accettato delega delega delega                                                                                                    | Se non sono conformi la dizione è<br>scartato; in quest'ultimo caso, l'utente<br>deve inviare nuovamente i documenti<br>tramite CIVIS attraverso la funzionalita<br>"Integrazione documentazione". |

![](_page_11_Picture_2.jpeg)

## Formato documenti

I documenti possono essere inviati esclusivamente in formato PDF/A e in formato TIFF.

E' possibile inviare più documenti (ciascuno dei quali non potrà eccedere la dimensione di 5MB) nell'ambito della stessa operazione.

Nel caso in cui la documentazione non risponda ai requisiti di formato richiesti, i documenti <u>non conformi</u> non verranno accettati e il contribuente riceverà una ricevuta di scarto.

È disponibile un servizio che consente all'utente di verificare, validare e convertire preventivamente i documenti da inviare tramite CIVIS.

![](_page_12_Picture_5.jpeg)

## Funzione di validazione e conversione

| L'Agenzia               | 11 tuo profilo fiscale | Cosa devi fare | Strumenti              | Documentazione | Servizi online |
|-------------------------|------------------------|----------------|------------------------|----------------|----------------|
| Scegli utenza di lavoro | Utente Autenticato: 1  |                |                        |                |                |
|                         | Utente di lavoro:      | CF: Sede       | : 000 - Azienda Utente | test PNF       |                |

Ti trovi in: La mia scrivania - CIVIS - Presentazione documenti

#### Presentazione documenti per controllo formale della dichiarazione

L'applicazione consente di inviare la documentazione in risposta ad una comunicazione da parte dell'Agenzia delle Entrate ovvero di integrare la documentazione già trasmessa per consentire all'ufficio competente di verificare la conformità dei dati riportanti in dichiarazione.

I documenti da allegare devono essere predisposti in formato PDF/A oppure TIF/TIFF (ad esempio, scontrini.pdf, fatture.pdf, ricevute.tif, ecc...) e non devono superare la dimensione massima di 5 Mb. In caso di file di dimensioni superiori è necessario dividerlo in più file.

Per verificare la corrispondenza al formato richiesto dei documenti da inviare ed effettuare la loro eventuale conversione, si consiglia di utilizzare la "Funzione di validazione e conversione file".

💏 Istruzioni per la predisposizione della documentazione da inviare

🐔 Fac-simile delega Persone Fisiche 🐔 Fac-simile delega Società 🐔 Fac-simile delega Tutore

| <ul> <li>Assistenza per cartelle di<br/>pagamento</li> </ul>          | Funzione di validazione e conversione file | Informazioni                                                                                        |
|-----------------------------------------------------------------------|--------------------------------------------|----------------------------------------------------------------------------------------------------|
| <ul> <li>Stato di lavorazione delle<br/>richieste</li> </ul>          | Invio documentazione                       | Funzione di validazione e conversione file: per<br>effettuare la validazione e la conversione dei   |
| - Consultazione degli esiti delle<br>richieste                        | Ricevute<br>Integrazione documentazione    | documenti da inviare.                                                                               |
| <ul> <li>Presentazione documenti per<br/>controllo formale</li> </ul> |                                            | documentazione richiesta nella comunicazione<br>dell'agenzia.                                       |
| 4 Richiesta Certificati Online                                        |                                            | Ricevute: per visualizzare la lista delle ricevute<br>attestanti la ricezione della documentazione. |

![](_page_13_Picture_10.jpeg)

Servizi Entratel

Servizi per

Ricevute

Software

CIVIS

Comunicazioni

 Assistenza per avvisi e comunicazioni di irregolarità

## La funzionalità consente di effettuare l'upload del file per verificarne la conformità.

| Zgenzia 🐼                                                                     |                                                                                              | Home   Mappi                               | del sito 🖸 RSS I 👪 English      | FISCOnline esa                         |
|-------------------------------------------------------------------------------|----------------------------------------------------------------------------------------------|--------------------------------------------|---------------------------------|----------------------------------------|
| strate 🦇                                                                      |                                                                                              | Cerca:                                     | Val                             | Contatta l'Agenzia                     |
| L'Agenzia                                                                     | Il tuo profilo fiscale Cosa devi fare                                                        | Strumenti                                  | Documentazione                  | Servizi online                         |
| Utente Autenticato: C                                                         |                                                                                              |                                            |                                 |                                        |
| Sapuizi Eiscopline                                                            | Ti trovi in: La mia scrivania - CIVIS - Presentazi                                           | one documenti - Validatore                 |                                 |                                        |
| Servizi Pisconnine                                                            | Funzione di validazione e conv                                                               | ersione file                               |                                 |                                        |
| Ricevute                                                                      | I documenti da allegare devono essere predisp<br>non devono superare la dimensione massima d | osti in formato PDF/A oppure 1<br>si 5 Mb. | TIF/TIFF (ad esempio, scontrini | pdf, fatture.pdf, ricevute.tif, ecc) e |
| e Software                                                                    | Valida documento                                                                             |                                            |                                 |                                        |
| Comunicazioni                                                                 | E (CIVIS 36 TER) TEST) Slogia                                                                |                                            |                                 |                                        |
| ✓ CIVIS                                                                       | Descrizione allegato:                                                                        |                                            |                                 |                                        |
| <ul> <li>Assistenza per avvisi e<br/>comunicazioni di irregolarită</li> </ul> | PDF/A                                                                                        |                                            |                                 |                                        |
| <ul> <li>Assistenza per cartelle di<br/>pagamento</li> </ul>                  |                                                                                              |                                            |                                 |                                        |
| <ul> <li>Stato di lavorazione delle<br/>richieste</li> </ul>                  | valida                                                                                       |                                            |                                 |                                        |
| <ul> <li>Consultazione degli esiti delle<br/>richieste</li> </ul>             |                                                                                              |                                            |                                 |                                        |
| <ul> <li>Presentazione documenti per<br/>controllo formale</li> </ul>         |                                                                                              |                                            |                                 |                                        |
| e pec                                                                         |                                                                                              |                                            |                                 |                                        |
| Consultazioni                                                                 |                                                                                              |                                            |                                 |                                        |
| Proposte                                                                      |                                                                                              |                                            |                                 |                                        |
|                                                                               |                                                                                              |                                            |                                 | × 100% -                               |

Una volta effettuato l'upload, il file viene analizzato e, al termine del controllo, l'utente può visualizzarne l'esito: l'indicazione dell'avvenuta validazione o il dettaglio degli eventuali errori rilevati.

| genzia 🔗                                                              |                                                     |                                                               | Home   Map | pa del sito 🔂 RSS I 🇱 English | FISCOnline 🗨       |
|-----------------------------------------------------------------------|-----------------------------------------------------|---------------------------------------------------------------|------------|-------------------------------|--------------------|
| antrate 👐                                                             |                                                     | 0                                                             | erca:      | Val                           | Contatta l'Agenzia |
| L'Agenzia                                                             | Il tuo profilo fiscale                              | Cosa devi fare                                                | Strumenti  | Documentazione                | Servizi online     |
| tente Autenticato: I                                                  |                                                     |                                                               |            |                               |                    |
| rvizi Fisconline                                                      | Ti trovi in: La mia scrive<br>Funzione di va        | ania - <u>CIVIS - Presentazione d</u><br>lidazione e conversi | one file   |                               |                    |
| icevute                                                               | Il file sottoposto a vali<br>Si vuole provare a con | idazione non è un PDF/A.<br>wertirlo?                         |            |                               |                    |
| omunicazioni                                                          | D                                                   | Converti                                                      |            |                               |                    |
| 1115                                                                  |                                                     | Annulla                                                       |            |                               |                    |
| Assistenza per avvisi e<br>comunicazioni di irregolarità              | alla conserv                                        | to contiene elementi nor<br>vazione nel lungo periodo         | o idonei   |                               |                    |
| <ul> <li>Assistenza per cartelle di<br/>pagamento</li> </ul>          |                                                     |                                                               |            |                               |                    |
| <ul> <li>Stato di lavorazione delle<br/>richieste</li> </ul>          |                                                     |                                                               |            |                               |                    |
| Consultazione degli esiti delle<br>richieste                          |                                                     |                                                               |            |                               |                    |
| <ul> <li>Presentazione documenti per<br/>controllo formale</li> </ul> |                                                     |                                                               |            |                               |                    |
| PEC                                                                   |                                                     |                                                               |            |                               |                    |
| Consultazioni                                                         |                                                     |                                                               |            |                               |                    |
| Proposte                                                              |                                                     |                                                               |            |                               |                    |
|                                                                       |                                                     |                                                               |            |                               | <b>4</b> 100%      |

![](_page_15_Picture_2.jpeg)

## La funzionalità consente infine di convertire il documento in formato pdf-a e scaricarlo sulla propria postazione.

![](_page_16_Picture_1.jpeg)

![](_page_16_Picture_2.jpeg)

Per consentire all'utente di sapere tempestivamente se ci sono stati degli invii con documenti allegati scartati, è disponibile una specifica funzionalità che consente di ricevere un avviso tramite sms/e-mail.

![](_page_17_Picture_1.jpeg)

#### L'utente che vuole attivare il servizio deve selezionare il <u>link</u> presente nel riquadro «Contatti» e inserire i propri recapiti

| L'Agenzia                                                                     | Il tuo profilo fiscale                              | Cosa devi fare                                 | Strumenti                     | Documentazione                                                          | Servizi online                                                    |
|-------------------------------------------------------------------------------|-----------------------------------------------------|------------------------------------------------|-------------------------------|-------------------------------------------------------------------------|-------------------------------------------------------------------|
| Utente Autenticato:                                                           | CF: Sede: (                                         | 000 -                                          |                               |                                                                         |                                                                   |
| <b>ervizi Entratel</b><br>Servizi per 🙀                                       | Ti trovi in: <u>La mia scriv</u><br>Invio documen   | ania - <u>CIVIS - Presentazione</u><br>tazione | documenti - <u>Apertura p</u> | <u>ratica</u> - Invio allegati                                          |                                                                   |
| Ricevute                                                                      | Contatti                                            |                                                |                               | Riepilogo dat                                                           | i inseriti                                                        |
| Software                                                                      | telefono:                                           | Ľ                                              |                               | « Codice Fiscale:<br>« Anno di imposta: 2                               | 2010                                                              |
| CIVIS                                                                         | Attenzione dati manc                                | anti!                                          |                               | 4 Modello: 73011                                                        |                                                                   |
| <ul> <li>Assistenza per avvisi e<br/>comunicazioni di irregolarità</li> </ul> | Per inserire i contatti,                            | seguire il link                                |                               | Identificativo Con     Informazioni                                     | rollo:                                                            |
| <ul> <li>Assistenza per cartelle di<br/>pagamento</li> </ul>                  | Invia file                                          | Stealia                                        |                               | Si possono inviare più<br>Ogni allegato può ave<br>(es: Allegato1.pdf). | file allegandone uno alla volt<br>re formato TIF/TIFF o PDF/A     |
| - Stato di lavorazione delle<br>richieste                                     |                                                     |                                                |                               | Nella predisposizione o<br>consiglia di utilizzare u                    | lel documento digitale si<br>Ina risoluzione <b>non</b> superiore |
| 4 Consultazione degli esiti de<br>richieste                                   | lle Descrizione allegato:<br>selezionare la descriz | ione                                           | <b>V</b>                      | dimensione massima d                                                    | gato non deve superare la<br>i 5 MB.                              |
| <ul> <li>Presentazione documenti po<br/>controllo formale</li> </ul>          | er                                                  |                                                |                               | validare' non è possibi<br>dall'Agenzia.                                | le ricevere comunicazioni                                         |
| - CUP Convenzioni - Prenota:                                                  | zione                                               |                                                |                               |                                                                         |                                                                   |

#### L'utente accede alla pagina dei servizi telematici dedicata alla registrazione dell'indirizzo e-mail e del numero di telefono su cui intende ricevere l'SMS.

| e Servizi per                                                                 | E-mail e SMS - Registrazione                                                                                                    |                                            |
|-------------------------------------------------------------------------------|----------------------------------------------------------------------------------------------------|--------------------------------------------|
| Ricevute     Software                                                         | Registrandoti al servizio potrai ricevere gratuitamente sul tuo telefono<br>abilitato alla ricezione di sms e/o nella tua casella di posta elettronica<br>informazioni personalizzate. Le funzioni complete per il servizio SMS & e-mail<br>sono anche disponibili nella sezione Proposte->SMS & e-mail. |                                            |
| Comunicazioni                                                                 |                                                                                                    |                                            |
| ✓ CIVIS                                                                       | Seleziona almeno uno dei servizi di informazione disponibili:                                                                                                    | Attenzione:                                |
| <ul> <li>Assistenza per avvisi e<br/>comunicazioni di irregolarità</li> </ul> | ♥ Ricevute ♥ Avvisi                                                                                                    | inserire un numero<br>di telefono abilitat |
| <ul> <li>Assistenza per cartelle di<br/>pagamento</li> </ul>                  |                                                                                                    | alla ricezione degl                        |
| - Stato di lavorazione delle<br>richieste                                     | Codice Fiscale:                                                                                                    | 5M5                                        |
| <ul> <li>Consultazione degli esiti delle<br/>richieste</li> </ul>             | Riceverai il servizio presso i seguenti indirizzi:                                                                                                    |                                            |
| <ul> <li>Presentazione documenti per<br/>controllo formale</li> </ul>         | E-mail:                                                                                                    |                                            |
| CUP Convenzioni - Prenotazione<br>Appuntamenti                                | Numero di telefono:                                                                                                    |                                            |
| e PEC                                                                         |                                                                                                    |                                            |
| Consultazioni                                                                 | Accetto (Leggi l'informativa sul trattamento dei tuoi dati<br>personali - pdf).                                                                                                    |                                            |
| Proposte                                                                      |                                                                                                    |                                            |

20

#### E' importante sapere che

anche se le informazioni di contatto sono nello stato «da validare» è possibile comunque inviare la documentazione e ricevere via sms/*e-mail* l'avviso di scarto

| L'Agenzia                                            | Il tuo profilo fiscale                            | Cosa devi fare                                 | Strumenti              | Documentazione                                                                                                    | Servizi online                                                                                                    |
|------------------------------------------------------|---------------------------------------------------|------------------------------------------------|------------------------|----------------------------------------------------------------------------------------------------|----------------------------------------------------------------------------------------------------|
| Utente Autenticato:                                  | CF: Sede: (                                       | 000 -                                          |                        |                                                                                                    |                                                                                                    |
| <b>ervizi Entratel</b><br>Servizi per 🛁              | Ti trovi in: <u>La mia scriv</u><br>Invio documen | ania - <u>CIVIS - Presentazione</u><br>tazione | documenti - Apertura p | <u>oratica</u> - Invio allegati                                                                                            |                                                                                                    |
| Ricevute                                             | Contatti                                          | 0                                              | Da Validara            | Riepilogo dat                                                                                                    | i inseriti                                                                                                    |
| Software                                             | telefono:                                         | Da Validare                                    | Da Validare            | .a Codice Fiscale: ■<br>.a Anno di imposta:                                                                                | 2010                                                                                                    |
| CIVIS                                                | Attenzione i dati elen                            | cati sono da validare!                         |                        | Modello: 73011     Identificativo Con                                                                                      | trollo:                                                                                                    |
| PEC                                                  | Per validare i contatti                           | , seguire il <u>link</u>                       |                        | Informazioni                                                                                                    |                                                                                                    |
| ) Consultazioni<br>) Proposte<br>) Servizi Catastali | Invia file                                        | Sfoglia                                        |                        | Si possono inviare più<br>Ogni allegato può ave<br>(es: Allegato1.pdf).<br>Nella predisposizione<br>considia di utilizzare | n file allegandone uno alla volta<br>re formato TIF/TIFF o PDF/A<br>del documento digitale si<br>una risoluzione <b>non</b> superiore |
| Profilo Utente                                       | Descrizione allegato:                             |                                                |                        | 300 DPI. Ogni file alle<br>dimensione massima o                                                                            | egato non deve superare la<br>di 5 MB.                                                                                                |
| Assistenza                                           | selezionare la descriz                            | ione                                           | ×                      | Attenzione: finchè i<br>validare' non è possib<br>dall'Agenzia.                                                            | contatti risultano nello stato '<br>ile ricevere comunicazioni                                                                        |

![](_page_20_Picture_3.jpeg)

#### **Come validare?**

È possibile validare i dati di recapito, inserendo i codici di validazione ricevuti tramite sms/e-mail all'interno della sezione «Valida i tuoi dati».

| C Agenzia                       | 11 tuo profilo fiscale                            | Cosa devi fare                                                       | Strumenti                                           | Documentazione                                                           | Servizi online                      |
|---------------------------------|---------------------------------------------------|----------------------------------------------------------------------|-----------------------------------------------------|--------------------------------------------------------------------------|-------------------------------------|
| Utente Autenticato:             |                                                   |                                                                      |                                                     |                                                                          |                                     |
| Servizi Fisconline              | Ti trovi in: La mia scriv                         | cania - Proposte - Servizio E-r                                      | mail e SMS                                          |                                                                          |                                     |
| Servizi per 📖                   | E-mail e SMS                                      |                                                                      |                                                     |                                                                          |                                     |
| Ricevute                        | Con questo servizio è                             | possibile ricevere gratuitame                                        | ente nella propria casell<br>delle entrate          | a di posta elettronica o sul prop                                        | rio telefono , informazioni         |
| Software                        | Ad es., possiamo avv                              | ertirti della disponibilità delle<br>ci bai inviato colice, occure r | ricevute telematiche no<br>nandarti avvisi inerenti | on ancora lette relative alle dich<br>Fattivazione di runui servizi, del | arazioni, ai pagamenti o a qualsias |
| Comunicazioni                   | software, o per partie                            | colari eventi riguardanti la dis                                     | ponibilità del canale di a                          | accesso telematico, o altro anco                                         | ra.                                 |
| CIVIS                           | Registrati                                        |                                                                      |                                                     |                                                                          |                                     |
| PEC                             | Comunicaci il tuo nun                             | nero di telefono di sms ed il tu                                     | uo tuo indirizzo di posta                           | elettronica, precisando la tipolo                                        | gia di informazioni che desideri    |
| Regime IVA mini One Stop Sh     | op                                                |                                                                      |                                                     |                                                                          |                                     |
| Consultazioni                   | 👱 Valida i tuoi d                                 | dati                                                                 |                                                     |                                                                          |                                     |
| / Proposte                      | Convalida i dati inseri                           | ti tramite i codici che ricever                                      | ai in seguito. In questo                            | modo saremo certi che i tuoi re-                                         | capiti sono corretti.               |
|                                 | Modifica i tuc                                    | oi dati                                                              |                                                     |                                                                          |                                     |
| Delega Cassetto fiscale         | Hai cambiato numero                               | telefono o indirizzo e-mail? Q                                       | uesta opzione è per te                              | 1                                                                        |                                     |
| ≠ SMS & e-mail                  | Cancellazion                                      | e dalle liste                                                        |                                                     |                                                                          |                                     |
| ə Servizi Ipotecari e Catastali | Per eliminare l'iscrizio<br>validazione dei conta | ne ai servizi di informazione vi<br>tti forniti in precedenza.       | ia e-mail ed sms. Quest                             | ta funzione può essere utilizzata                                        | anche se si riscontrano problemi o  |
| Profilo Utente                  |                                                   |                                                                      |                                                     |                                                                          |                                     |
| Assistenza                      | Per chiedere il reinvio<br>scaduti/smarriti.      | o non hai ncevuto i co<br>dei codici di validazione nel o            | dici di validazione<br>caso non fossero perve       | nuti entro le 24 ore successive a                                        | alla richiesta o siano              |

Se non si dispone dei codici di validazione (perché sono stati smarriti oppure non sono stati ricevuti) è necessario:

1. annullare la propria iscrizione al servizio «e-mail e sms», utilizzando la funzione CANCELLAZIONE DALLE LISTE presente nella sezione PROPOSTE - SMS & *e-mail*;

2. ripetere l'operazione di registrazione, utilizzando la funzione «Registrati», presente nella sezione PROPOSTE - SMS & *e-mail*.

![](_page_22_Picture_3.jpeg)